# Seção 1 – Acessando O SITE SPM

### SPM - Visão Geral

O **Service and Support Profile Management System** (anteriormente conhecido como SPDB) gerencia o setor Parceiros de Negócios de Garantia IBM e o Programa de Suporte PCD. Isto inclui o suporte para Parceiros de Serviços, Parceiros de Negócios, Prestadores de Serviços Credenciados, Usuários HelpPack, Grandes Contas e outros Prestadores de Serviços.

## Site SPM - Acesso e Cadastro

Antes de fazer o cadastro no site SPM, você necessita de um atual nome de usuário de identidade IBM válido (ID IBM) e de uma senha, assim como o URL do site. Ademais, você deverá ter recebido sua autorização e o seu número de identificação pessoal. Antes de acessar o site **SPM** você terá que se cadastrar e ser aprovado.

Para acessar o site SPM com uma identidade IBM válida e uma senha existentes:

Passo 1: Abra uma sessão de browser de Internet.

Passo 2: No Internet browser entre o URL do SPM: campo.

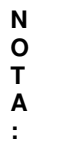

O URL do SPM é: http://www.pc.ibm.com/partner/spm/

Passo 3: Clique em Go.

Aparecerá a página IBM Service and Support Profile Management:

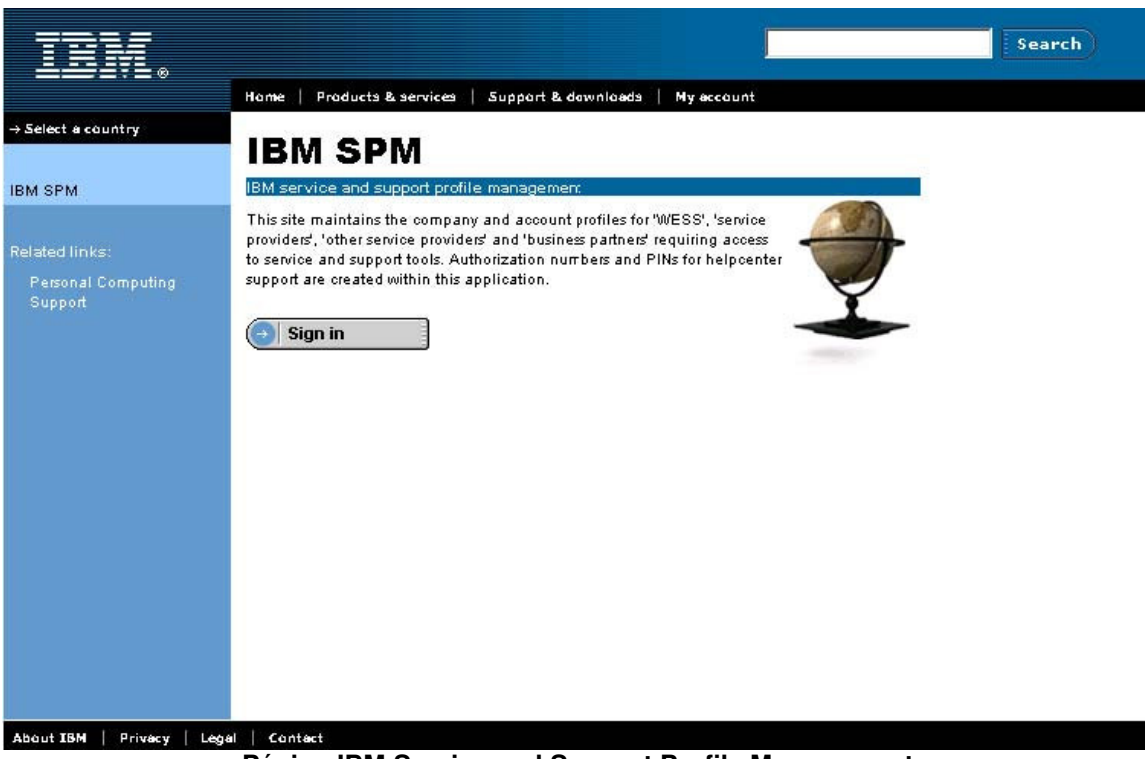

Página IBM Service and Support Profile Management

Passo 4: Clique em Sign In.

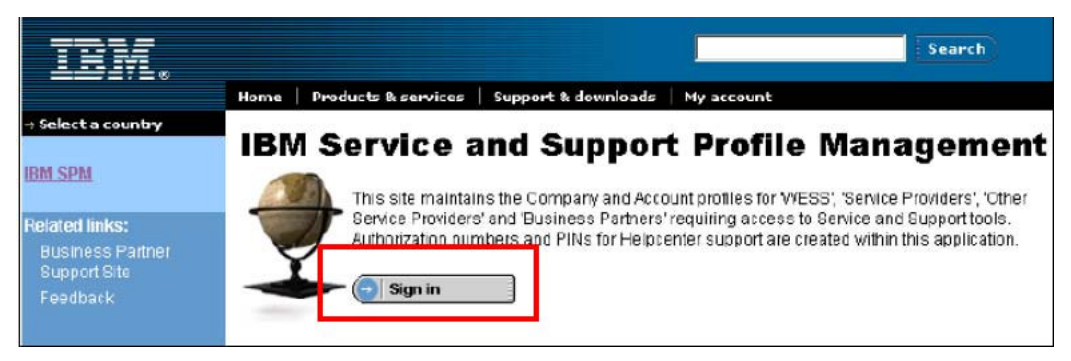

Página Service and Support Profile Management

Aparecerá a página IBM Service and Support Profile Management Sign In :

| IDM.                                                                                                    |                                                                                                    | Search                                                                                                    |
|----------------------------------------------------------------------------------------------------|----------------------------------------------------------------------------------------------------|----------------------------------------------------------------------------------------------------|
|                                                                                                    | Home   Products & services   Support & downloads   My account                                                                                                    |                                                                                                    |
| Select a country                                                                                                    |                                                                                                    |                                                                                                    |
| IBM SPM                                                                                                    | Sign in                                                                                                    |                                                                                                    |
| Sign In                                                                                                    |                                                                                                    |                                                                                                    |
| Related links:<br>Personal Computing<br>Support<br>Eclaim<br>PartnerWorld<br>eSAR<br>Education<br>Warranty Lookup<br>Parts Lookup | Use your IBM ID to access and maintain vital account and contact information<br>on Large account, HelpPack Customers, Business Partners and Service<br>Providers for PCD. With the efficiency of a single repository, SPM is the<br>Authoritative source that allows both IBM and IBM Service Providers to update<br>account and contact records, view technician training records, manage PCI<br>course data, Auth/PIN numbers and control access to PCD HelpCenters.<br>IBM ID<br>Password<br>Password | Cone ID. One password.<br>Soon you wont have to keep<br>track of different IDs and<br>passwords for the many<br>different sections of ibm.com<br>you use because we've<br>begun to roll out a universal<br>registration system. So<br>whether you're shopping,<br>downloading or browsing<br>protected areas, one-<br>password access will help<br>you enjoy a beter Web<br>experience. You'll be able to<br>use your IEM ID to enter any<br>part of ibm com that displays<br>the IEM ID icon. |

Página SPM Sign in

Passo 5: Entre seu ID e senha IBM e clique em Sign In.

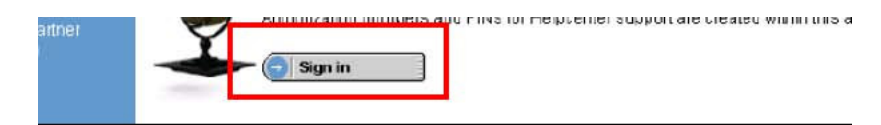

The Service and Support Profile Management page

M Service and Support Profile Management Sign In page is displayed:

|    | Home   Products & se                                                                                                    | ervices   Support & downloads   My account                                                                                                    |                                                                                                    |
|----|----------------------------------------------------------------------------------------------------|----------------------------------------------------------------------------------------------------|----------------------------------------------------------------------------------------------------|
|    | Sign in                                                                                                    |                                                                                                    |                                                                                                    |
| ng | Use your IBM ID to acce<br>on Large account, Help<br>Providers for PCD. With<br>Authoritative source tha<br>account and contact rei<br>course data, Auth/PIN r | ess and maintain vital account and contact information<br>Pack Customers, Business Partners and Service<br>the efficiency of a single repository, SPM is the<br>stallows both IBM and IEM Service Providers to update<br>cords, view technician training records, manage PCI<br>numbers and control access to PCD HelpCenters. | One ID. (<br>Soon you<br>track of o<br>passwol<br>different                                                           |
|    | IEM ID<br>Password                                                                                                    | Change profile<br>Change password<br>Forgot password?<br>Hein                                                                                                    | <ul> <li>You use<br/>begun to<br/>registrat<br/>whether<br/>downloa<br/>protecter<br/>passwoi<br/>you enjo</li> </ul> |
|    |                                                                                                    | → <u>Register</u><br>If you do not have<br>an IBN ID, register                                                                                                    | experien<br>use your<br>part of ib<br>the IBM I                                                                       |

The SPM Sign in page

our IBM ID and Password and click Sign In.

| IBM ID<br>Password |         | Change profile<br>Change password<br>Forgot password?<br>Help |
|--------------------|---------|---------------------------------------------------------------|
|                    | Sign in |                                                               |

Figura 1: Página SPM Sign in

# Passos para o Cadastro de ID IBM (Primeira Vez SOMENTE)

T A :

Caso já possua um ID IBM favor passar para a fase seguinte. (entrando autorização & número de identificação pessoal - uma vez

Passo 1: Clique em "Register".

| →Select a country  |                                                                           |                                                                                                    |                                                                                                    |                                                                                                    |
|--------------------|---------------------------------------------------------------------------|----------------------------------------------------------------------------------------------------|----------------------------------------------------------------------------------------------------|----------------------------------------------------------------------------------------------------|
|                    | Sign in                                                                   |                                                                                                    |                                                                                                    |                                                                                                    |
| BM SPM             |                                                                           |                                                                                                    |                                                                                                    |                                                                                                    |
| Sign in            | Use your IBM id to acc                                                    | cess and maintain vital account                                                                        | and contact information on Large                                                                                 | IBM ID                                                                                                    |
| Related links:     | account, HelpPack Cu<br>efficiency of a single r<br>IBM Service Providers | istomers, Business Partners and<br>repository, SPM is the Authorita<br>s to update account and contact | Service Providers for PCD, With the<br>tive source that allows both IBM and<br>records, view technician training | One id. One password.<br>Soon you won't have to keep track<br>of different ids and passwords for                                                                       |
| Personal Computing | records, manage PCI (<br>HelpCenters.                                     | course data, Auth/PIN numbers                                                                          | and control access to PCD                                                                                        | the many different sections of<br>ibm.com you use because we've                                                                                                    |
| Support            | IBM id<br>Password                                                        |                                                                                                    | Change profile<br>Change password<br>Forgot password?<br>Help                                                    | begun to roll out a universal<br>registration system. So whether<br>you're snopping, downloading or<br>browsing protected areas, one-<br>nassword access will belo you |
|                    |                                                                           | (→) Sign in<br>→ <u>Register</u><br>If you do not hav                                                  | ean                                                                                                    | enjoy a better Web experience.<br>You'll be able to use your IBM id<br>to enterany part of ibm.com that<br>displays the IBM id icon.                                   |
|                    |                                                                           | IBM id, reçister f<br>now.                                                                             | orone                                                                                                    |                                                                                                    |
|                    |                                                                           |                                                                                                    |                                                                                                    |                                                                                                    |

A página SPM Sign in and Register

Caso tenha quaisquer problemas ao cadastrar seu ID IBM favor ligar para o número da central de atendimento telefônico: 1-888-426-4409

Passos para o Registro do ID IBM – cont.

| tem             |                                                                                                    |                                                                                                    |                                                                                      | Search              |
|-----------------|----------------------------------------------------------------------------------------------------|----------------------------------------------------------------------------------------------------|--------------------------------------------------------------------------------------|---------------------|
| ≞≝≝≣≣⊛          |                                                                                                    |                                                                                                    |                                                                                      | MESSICILITY AND AND |
|                 | Hame   Products &                                                                                                    | services   Support & downloads   My account                                                                                                    |                                                                                      |                     |
| elect a country | My IBM                                                                                                    | registration                                                                                                    |                                                                                      |                     |
|                 | Step 1 of 2                                                                                                    |                                                                                                    |                                                                                      |                     |
| BM registration | and the second                                                                                                    |                                                                                                    |                                                                                      |                     |
| p and FAU       | The fields indicated o<br>are optional. If you d<br>Back button on your b<br>page, to returr to the                               | with an asterisk (*) are required to complete this tran<br>o not want to provide us with the required informati<br>browser, or close the window or browser session that<br>previous page.                                                                                                    | saction; other fields<br>on, Please use the<br>is displaying this                    |                     |
|                 | Preferred language fo                                                                                                    | or profiling: English, US                                                                                                    |                                                                                      |                     |
|                 | Please submitthe fol                                                                                                    | llowing information, which is required each time you                                                                                                    | ı sign in.                                                                           |                     |
|                 | To learn what is acce                                                                                                    | eptable as a password, see <u>guidelines for user IDs an</u>                                                                                                    | d passwords.                                                                         |                     |
|                 | * IBM ID:<br>(Minimum 3<br>characters)                                                                                            |                                                                                                    |                                                                                      |                     |
|                 | * Password:<br>(Minimum 6<br>characters)                                                                                          |                                                                                                    |                                                                                      |                     |
|                 | "Verify password:                                                                                                    |                                                                                                    |                                                                                      |                     |
|                 | Please enter a securit<br>question. Occasionall<br>Enter a question that<br>Security question:<br>Answer to security<br>question: | ty question that only you san answer. Then, enter th<br>ly, you may be asked to answer this question to cont<br>is simple to answer and is easy to remember.                                                                                                    | ie answer to the<br>firm ycur identity.                                              |                     |
|                 | *<br>Email:                                                                                                    |                                                                                                    |                                                                                      |                     |
|                 | * Country/regicn of residence:                                                                                                    | Please select country                                                                                                    | •                                                                                    |                     |
|                 | This data may be use<br>other offerings. To re-<br>you would pre <sup>-</sup> er not                                              | ed by IBM or selected organisations to provide you o<br>ceive this via e-mail {or fax}, check the first box belo<br>to receive such information by any means, check th<br>Please use e-mail {or fax} to send me information a<br>other offerings.<br>Please do not use this data to send me information<br>other offerings. | with information about<br>wv. Alternatively, if<br>e second box,<br>sbout<br>s about |                     |
|                 |                                                                                                    | By clicking "continue" you agree that IBM may pro<br>data in the manner indicated above and as describ<br>Privacy.                                                                                                    | cess your<br>ed in                                                                   |                     |
|                 |                                                                                                    |                                                                                                    |                                                                                      |                     |

Passo 2: Preencha as informações solicitadas e clique em "Continue".

# Passos para o Registro do ID IBM – cont.

|                     |                                                                                                    | Search                                      |
|---------------------|----------------------------------------------------------------------------------------------------|---------------------------------------------|
|                     | Hame   Praducts & services   Suppart & dawnlasds   My secount                                                                                                    |                                             |
| → Select a country  | My IBM registration                                                                                                    |                                             |
|                     | Step 2 of 2                                                                                                    |                                             |
| My IBM registration |                                                                                                    |                                             |
|                     | The fields indicated with an asterisk (") are required to complete this transaction;<br>are optional. If you do not want to provide us with the required information, Plea<br>Back button on your browser, or close the window or browser session that is displa<br>page, to return to the previous page.<br>Personal information                                                                                                    | , other fields<br>ase use the<br>aying this |
|                     | Preferred<br>language:<br>(for marketing<br>communications)       Select one         Salutation:<br>(a, b, M, Ma,)       Image:<br>Salutation:<br>(a, b, M, Ma,)         First name:       Image:<br>Suffix:<br>(a, 355-555-<br>1234)         Evening phone:<br>(a, 555-555-<br>1234)       Evet:<br>Suffix:<br>(a, 555-555-<br>1234)         Fax number:<br>(a, 555-555-<br>1234)       Image:<br>Suffix:<br>Suffix:<br>(a, 555-555-<br>1234)         Pager number:<br>(a, 555-555-<br>1234)       Image:<br>Suffix:<br>Suffix:<br>(a, 555-555-<br>1234)         Job title:       Image:<br>Suffix:<br>Suffix:<br>(a, 555-555-<br>1234) |                                             |

| Company name:                                                               |                                                                                                    |
|-----------------------------------------------------------------------------|----------------------------------------------------------------------------------------------------|
| Street address:<br>(Required in<br>Canada and US)                           |                                                                                                    |
| City:<br>(Required in<br>Canada and US)                                     |                                                                                                    |
| State or province:<br>(Required in<br>Canada and US)                        | (abbeviated code)                                                                                                    |
| Postal code:<br>(Required in<br>Canada and US)                              |                                                                                                    |
| Country/region:                                                             | Select one                                                                                                    |
| This data may be use<br>other offerings. To re<br>you would prefer not<br>C | ed by IBM or selected organisations to provide you with information about<br>ceive this via e-mail {or fa-3, check the first box below. Alternatively, if<br>to receive such information by any means, check the second box.<br><sup>2</sup> lease use e-mail {or fa-3} to send me information about<br>other offerings. |
|                                                                             | Place do not use this data to send me information about                                                                                                    |
| <u>।</u>                                                                    | sther offerings.                                                                                                    |
| 국<br>- · · · · · · · · · · · · · · · · · · ·                                | other offerings.<br>By clicking "submit" you agree that IBM may process your<br>data in the manner indicated above and as described in<br>Privacy.                                                                                                    |

Passo 3: Clique em "Submit" após preencher todas as informações do passo 2 na página 2.

|                                |                                                                          | Search                                                            |
|--------------------------------|--------------------------------------------------------------------------|-------------------------------------------------------------------|
|                                | Home   Products & services   Support & downloads   My account            |                                                                   |
| → Select a count <del>ry</del> |                                                                          |                                                                   |
| My IBM registration            |                                                                          |                                                                   |
| Help and FAQ                   | Thank you for registering with ibm.com. Continue to explore ibm.com as a | My IBM                                                            |
|                                | registared user.                                                         | Welcome back, TEST<br>SPMADMIN                                    |
|                                |                                                                          | → Edit your profile                                               |
|                                |                                                                          | → Sign out<br>If you are not TEST<br>SPMADMIN, dick <u>here</u> . |
|                                |                                                                          | → sign out<br>If you are not TEST<br>SPMADMIN, dick <u>her</u>    |

Passos para o Cadastro do ID IBM – cont.

•

Passo 4: Retire-se e Retorne ao URL do SPM -> <u>http://www.pc.ibm.com/partner/spm/</u>

Caso tenha quaisquer problemas ao cadastrar seu ID IBM favor ligar para o seguinte número da central de atendimento telefônico: 1-888-426-4409

# Cadastro no SPM usando autorização & número de identificação pessoal (Primeira Vez SOMENTE)

Vá ao website SPM. Aparecerá a página SPM Sign in.

De posse de seu ID IBM, num local seguro...

Passo 1: Entre o ID IBM e a Senha que acabou de criar. Clique Sign in.

| TDM.                                                                                                    |                                                                                                    |                                                                                                    |                                                                                                    |                                                                                                    | Search                                                                                                    |
|----------------------------------------------------------------------------------------------------|----------------------------------------------------------------------------------------------------|----------------------------------------------------------------------------------------------------|----------------------------------------------------------------------------------------------------|----------------------------------------------------------------------------------------------------|----------------------------------------------------------------------------------------------------|
|                                                                                                    | Home   Products &                                                                                                    | services   Sup                                                                                                    | port & downloads                                                                                                    | My account                                                                                                    |                                                                                                    |
| Select a country<br>IBM SPN<br>Sign In                                                                                            | Sign in                                                                                                    |                                                                                                    |                                                                                                    |                                                                                                    |                                                                                                    |
| Related links:<br>Personal Computing<br>Support<br>Eclaim<br>PartnerWorld<br>eSAR<br>Education<br>Warranty Lookup<br>Parts Lookup | Use your IBM ID to a<br>on Large account, H<br>Providers for PCD. V<br>Authoritative source t<br>account and contact<br>course data, Auth/PII<br>IBM ID<br>Password | ccess and mainta<br>alpPack Custome<br>with the efficiency<br>that allows both II<br>records, view tec<br>N numbers and c | ain vital account an<br>ers, Business Partr<br>of a single reposito<br>BM and IBM Service<br>hnician training rec<br>control access to PC | d contact information<br>hers and Service<br>ony, SPM is the<br>providers to update<br>ords, manage PCI<br>CD HelpCenters.<br><u>Change profile</u><br><u>Change password?</u><br><u>Help</u> | IBM ID<br>One ID. One password.<br>Soon you wont have to keep<br>track of different IDs and<br>passwords for the many<br>different sections of ibm.com<br>you use because we've<br>begun to roll out a universal<br>registration system. So<br>whether you're shopping,<br>downloading or browsing<br>protected areas, one-<br>password access will help<br>you enjoy a better Web<br>experience. You'l be able to<br>use your IBM ID, is each rame |
| About IBM Privacy                                                                                                    | Legal Contact                                                                                                    | lf you<br>an IBN<br>for one                                                                                               | do not have<br>II ID, register<br>e now.                                                                                                  |                                                                                                    | pari of ibm com that displays<br>the IEM ID icon.                                                                                                    |

Um email é enviado ao requisitante com o ID de Autorização e PIN (número de identificação pessoal).

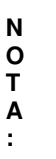

A entrada do **ID de Autorização & do PIN** só é feita na primeira vez que fizer o log on no site SPM. Entretanto, você PODERÁ precisar usá-los mais tarde. Guarde-os em local seguro.

A página Authorization Id and PIN é exibida pela primeira vez somente.

Passo 2: Entre seu "Authorization id and PIN" uma vez.

| Sign in v                                                     | vith your autho                        | rization id and PIN |
|---------------------------------------------------------------|----------------------------------------|---------------------|
| Sign in                                                       |                                        |                     |
| Authorization id<br>PIN                                       | Submit                                 |                     |
| Help to sign in<br>How to get an auth<br>Forgot authorization | icrization id and PIN<br>n id and PIN? |                     |

# PÁGINA DE BOAS-VINDAS DO SITE SPM

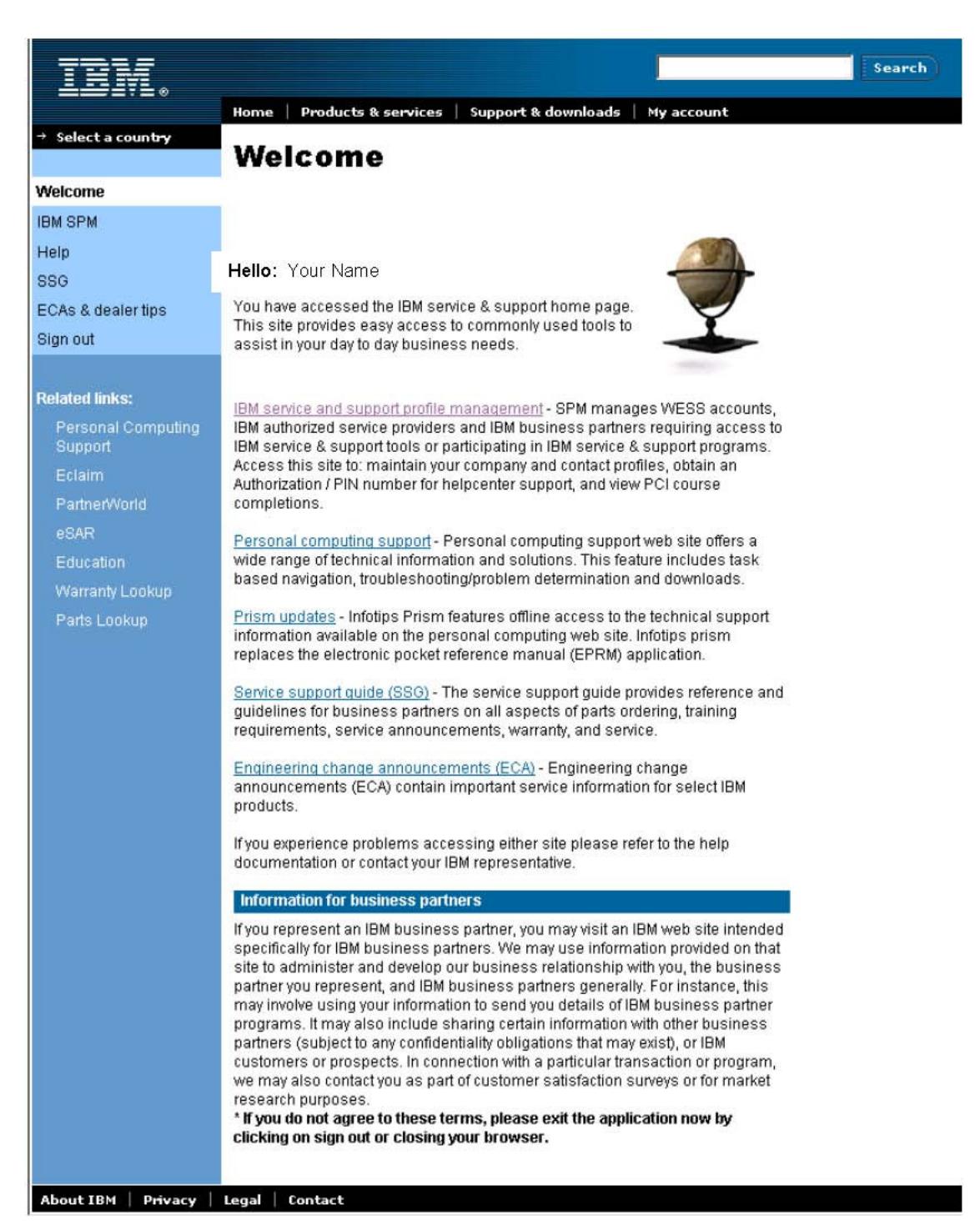

Página IBM Service and Support Profile Management Welcome

#### Olá: Seu Nome

Clique no link **IBM SPM** localizado no Menu de Navegação à esquerda ou no link **IBM Service and Support Profile Management** situado no centro da página. (NOTA: Somente perfis autorizados têm acesso.)

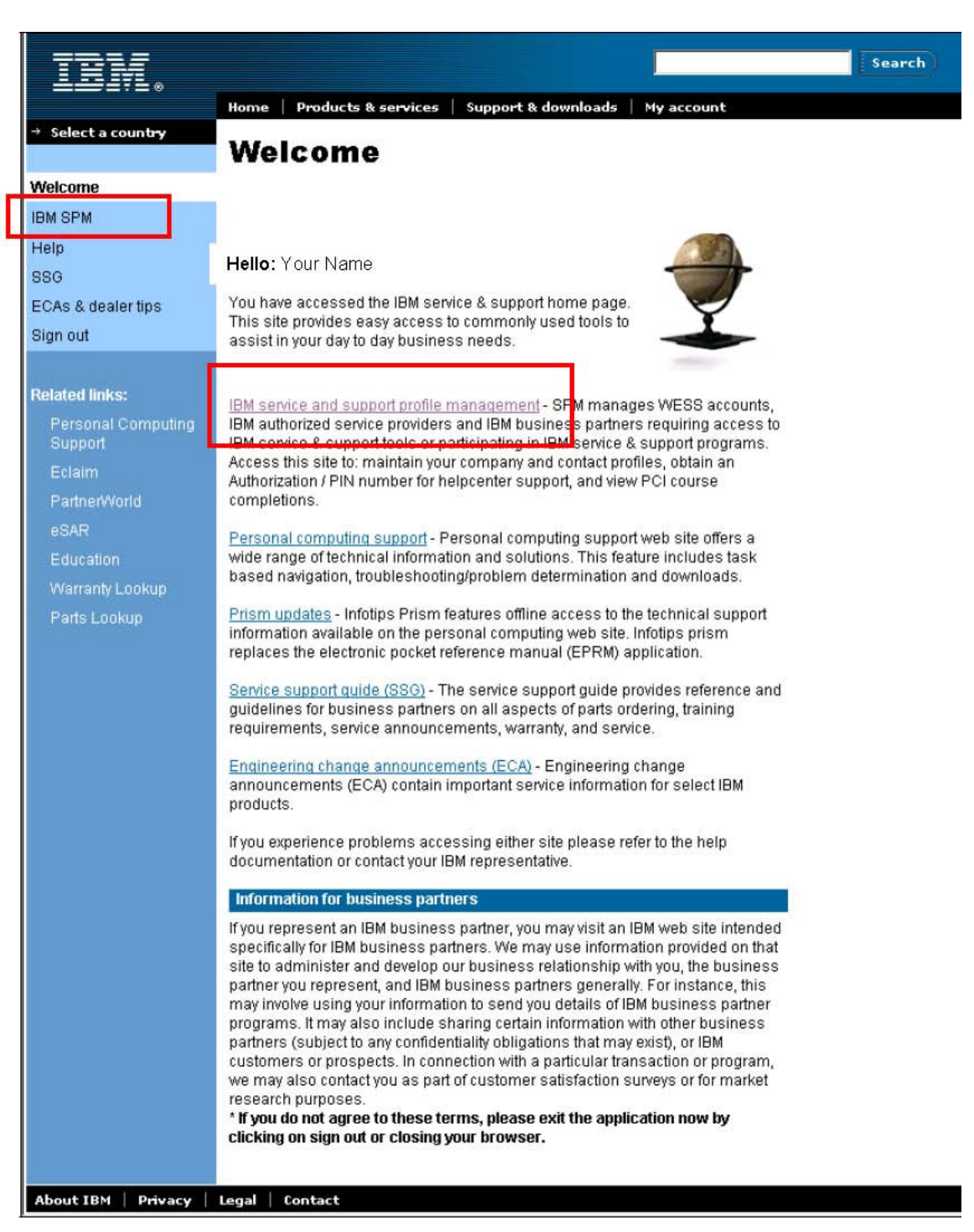

IBM Service and Support Profile Management - Página Principal

Olá: Seu Nome Aparecerá a Página Principal do IBM Service and Support Profile Management:

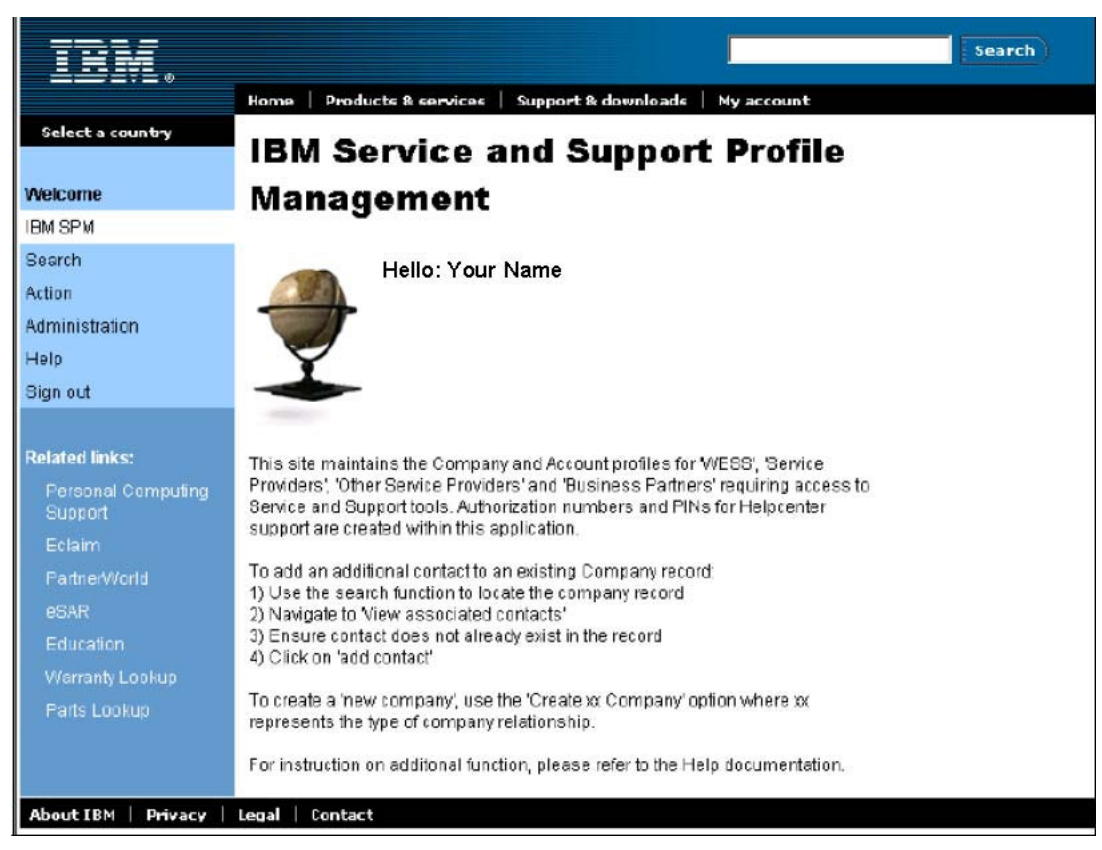

Página Principal do IBM Service and Support Profile Management

| Ν |  |
|---|--|
| 0 |  |
| Т |  |
| Α |  |
| : |  |

Os links que você vê dependem dos seus privilégios de usuário SPM.

### Alô: Seu Nome

### Saindo do site SPM

.

Quando estiver pronto para sair do site SPM, não se esqueça de fazer o "sign out".

Passo 1: Clique no link Sign out , no Menu de Navegação.

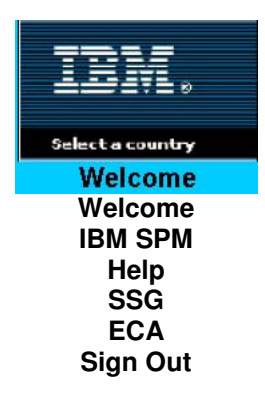

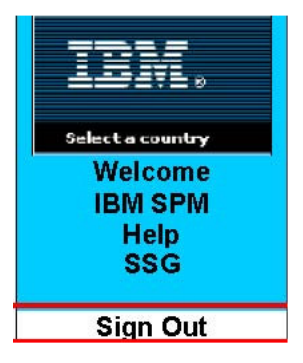

### Figura 2: O Menu de Navegação

A página IBM Service and Support Profile Management aparecerá novamente:

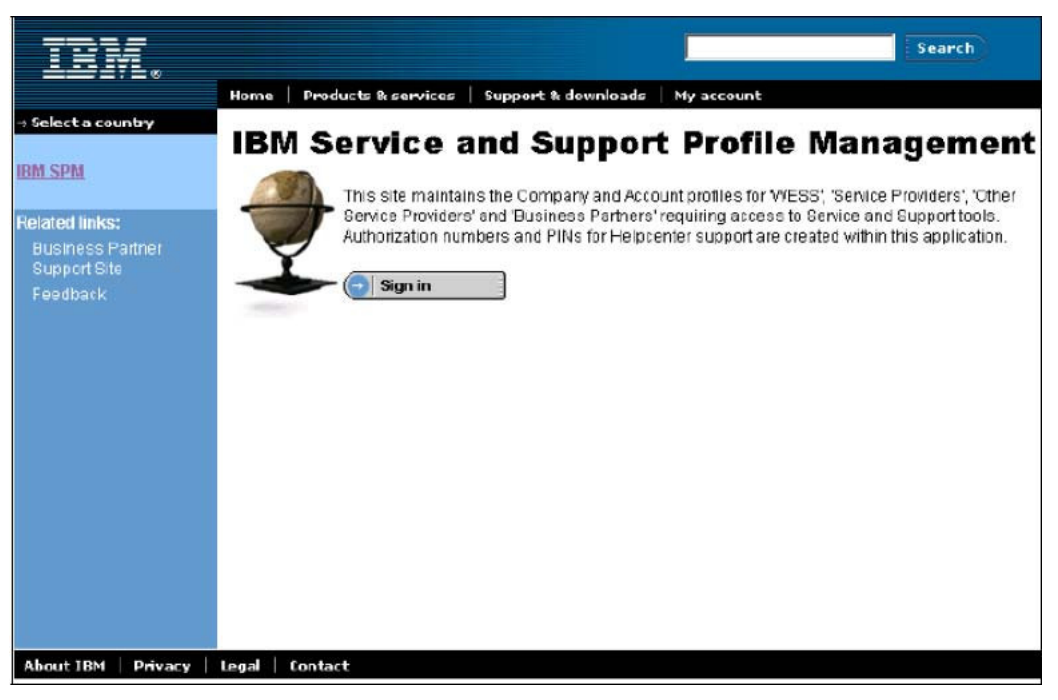

Figura 3: Página IBM Service and Support Profile Management

Passo 2: Para encerrar seu navegador de internet dê um clique no X localizado no canto superior direito da janela do browser.

| Caso | deseje | acessar | de | novo | clique | no | link | Sign | in. |
|------|--------|---------|----|------|--------|----|------|------|-----|
|------|--------|---------|----|------|--------|----|------|------|-----|